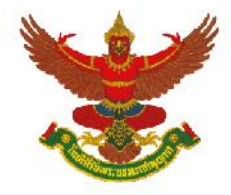

## บริษัท เบอร์ลี่ ยุคเกอร์ จำกัด (มหาชน)

# การใช้รหัสคิวอาร์ (QR Code) สำหรับดาวน์โหลด แบบแสดงรายการข้อมูลประจำปี 2566 (แบบ 56-1 One Report) งบการเงิน และรายงานความรับผิดชอบต่อสังคม ประจำปี 2566

ตามที่ตลาดหลักทรัพย์แห่งประเทศไทย โดยบริษัท ศูนย์รับฝากหลักทรัพย์ (ประเทศไทย) จำกัด ในฐานะนายทะเบียน หลักทรัพย์ได้พัฒนาระบบเพื่อให้บริษัทจดทะเบียนในตลาดหลักทรัพย์แห่งประเทศไทย ส่งเอกสารประกอบการประชุม ผู้ถือหุ้นแบบแสดงรายการข้อมูลประจำปี 2565 (แบบ 56-1 One Report) งบการเงิน และรายงานความรับผิดชอบ ต่อสังคม ประจำปี 2565 ในรูปแบบอิเล็กทรอนิกส์ผ่านรหัสคิวอาร์ (QR Code) ให้ผู้ถือหุ้นสามารถเรียกดูข้อมูลได้ อย่างสะดวกและรวดเร็ว ผู้ถือหุ้นสามารถดาวน์โหลดข้อมูลผ่าน QR Code ตามขั้นตอนดังต่อไปนี้

### <u>สำหรับระบบปฏิบัติการ iOS</u>

- 1. เปิดกล้อง (Camera) ในโทรศัพท์เคลื่อนที่
- 2. สแกน QR Code โดยหันกล้องถ่ายรูปบนโทรศัพท์เคลื่อนที่เข้าหา QR Code
- หน้าจอจะมีข้อความแจ้งเตือน (Notification) ขึ้นมาด้านบน ให้กดที่ข้อความนั้น เพื่อดูข้อมูลเอกสาร ประกอบการ ประชุม

<u>หมายเหตุ</u>: กรณีที่ไม่มีข้อความ (Notification) บนโทรศัพท์เคลื่อนที่ ผู้ถือหุ้นสามารถสแกน QR Code จากแอพพลิเคชั่น (Application) อื่น ๆ เช่น QR CODE READER, Facebook และ Line เป็นต้น

#### <u>สำหรับระบบปฏิบัติการ Android</u>

- เปิดแอพพลิเคชั่น (Application) QR CODE READER, Facebook หรือ Line ขั้นตอนการสแกน QR Code ผ่าน Line
  - เข้าไปในแอพพลิเคชั่น Line แล้วเลือก Add friend (เพิ่มเพื่อน)
  - เลือก QR Code
  - สแกน QR Code
- 2. สแกน QR Code โดยหันกล้องถ่ายรูปบนโทรศัพท์เคลื่อนที่เข้าหา QR Code เพื่อดูข้อมูลเอกสารประกอบ

#### การประชุม

ข้อมูลบริษัท / หลักทรัพย์ Company / Securities Information

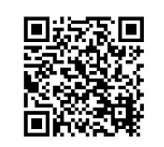

https://www.set.or.th/set/tsd/meetingdocu ment.do?symbol=BJC&date=240423

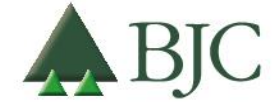

99 อาคารเบอร์ลี่ ยุคเกอร์ ซอยรูเบีย ถนนสุขุมวิท 42 แขวงพระโขนง เขตคลองเตย กรุงเทพมหานคร 10110 ประเทศไทย โทรศัพท์ 0 2146 5999 | www.bjc.co.th